## Mikrofon, Webcam oder Bildschirmfreigabe funktioniert in BBB nicht

15.03.2025 00:50:25

## ----

|                                                                                                    |                                                                                                    |                        |          | FAC          | 2-Artikel-Ausdruck |
|----------------------------------------------------------------------------------------------------|----------------------------------------------------------------------------------------------------|------------------------|----------|--------------|--------------------|
| Kategorie:                                                                                                    | Software::Webkonferenzen                                                                                                    | Bewertungen:           | 0        |              |                    |
| Status:                                                                                                    | öffentlich (Alle)                                                                                                    | Ergebnis:              | 0.00 %   |              |                    |
| Sprache:                                                                                                    | de                                                                                                    | Letzte Aktualisierung: | 16:18:05 | - 16.10.2024 |                    |
|                                                                                                    |                                                                                                    |                        |          |              |                    |
| Symptom (öffentlick                                                                                                    | n)                                                                                                    |                        |          |              |                    |
| Sie können in BigBlueButton (BBB) das Mikrofon, die Kamera oder die<br>Bildschirmfreigabe nicht nutzen.                                                                                                    |                                                                                                    |                        |          |              |                    |
| Problem (öffentlich)                                                                                                    |                                                                                                    |                        |          |              |                    |
| <ul> <li>Die Nutzung der Geräte<br/>Beim ersten Start erfolgt<br/>dann nicht erfolgt oder üb<br/>nicht genutzt werden.</li> <li>An der Hochschule sind i<br/>werden automatisch auf o<br/>Geräte muss für jeden Sei</li> <li>Voraussetzung für die Ni<br/>Bildschirmaufnahme ist, o</li> </ul>                                                                                                    | muss für BBB im Browser erst freigegeben werden.<br>eine entsprechende Nachfrage. Wenn diese Freigabe<br>ersprungen wird, können die Geräte in der Konferenz<br>mehrere Server für BBB zuständig, die Konferenzen<br>liese Server (bbb1 - bbb9) verteilt. Die Freigabe der<br>rver vorgenommen werden.<br>utzung von Mikrofon und Kamera bzw. der<br>lass diese im System (Windows bzw. macOS) überhaupt<br>a sind. Diese Einstellungen können Sie in den                                                                                                    |                        |          |              |                    |
| - Windows: "Start - Einstell<br>- macOS: "Systemeinstellu                                                                                                    | i kontrollieren:<br>Ilungen - Datenschutz"<br>Jngen - Sicherheit - Datenschutz"                                                                                                    |                        |          |              |                    |
| - Es sollte zuerst auch übe<br>System überhaupt richtig<br>Hinweise erhalten Sie in d                                                                                                    | erprüft werden, ob die Audio- und Videogeräte im<br>funktionieren und nicht stummgeschaltet sind.<br>ler FAQ [1]Probleme bei Webkonferenzen beheben.                                                                                                    |                        |          |              |                    |
| [1] https://it-support.th-lue                                                                                                    | ebeck.de/otrs/public.pl?Action=PublicFAQZoom;ItemID=17                                                                                                    | 7                      |          |              |                    |
| Lösung (öffentlich)                                                                                                    |                                                                                                    |                        |          |              |                    |
| Sie können die Berechtigu<br>Bildschirmfreigabe einfacl<br>ändern.                                                                                                    | ıngen für das Mikrofon, die Kamera oder die<br>h in Ihrem verwendeten Browser kontrollieren bzw.                                                                                                    |                        |          |              |                    |
| Hinweis:<br>- Je nach Browser (Edge, F<br>leicht anders, deswegen v<br>Nutzen Sie im Zweifelsfall<br>- Wenn Sie die Einstellung<br>einem anderen Browser tr<br>- In Safari ist die Verwend<br>möglich, verwenden Sie e                                                                                                    | Firefox, Chrome, Safari,) heißen die Menüpunkte<br>vird hier nur das allgemeine Vorgehen beschrieben.<br>die Hilfefunktion im Browser.<br>Jen nicht finden, können Sie testweise BBB auch in<br>ssten.<br>ung der Bildschirmfreigabe grundsätzlich nicht<br>inen anderen Browser (Chrome, Firefox).                                                                                                    |                        |          |              |                    |
| Während der Webkonfer<br>die Berechtigungen überp<br>- Klicken Sie in der Adress<br>Schloss-Symbol bzw. auf d<br>der entsprechenden Webs<br>Browsereinstellungen (s.u<br>- Wenn dort bei Mikrofon,<br>"temporär blockiert" o.ä.<br>"Immer fragen" bzw. lösct<br>- Laden Sie die Seite neu,<br>Windows die Tastenkomb                                                                                                    | enz Während der BBB-Webkonferenz können Sie schnell<br>rüfen:<br>Jeiste des Browsers auf die Symbole neben dem<br>Jas Symbol vor die Adresse, um sich die Berechtigungen<br>seite anzeigen zu lassen. Bei Safari müssen Sie die<br>.) kontrollieren.<br>Kamera oder der Bildschirmfreigabe "blockiert" bzw.<br>steht, dann ändern Sie diese auf "Zulassen" oder<br>nen Sie die Einstellung mit Klick auf das Kreuz.<br>indem Sie auf "Aktualisieren" klicken oder in<br>ination STRG + R drücken.                                                                                                    |                        |          |              |                    |
| Bildschirmfreigabe) in BBI<br>Berechtigungen sollten da                                                                                                    | B neu und bestätigen Sie die Freigabe. Die<br>ann auf "Erlaubt" oder "Zulassen" stehen.<br>-Einstellungen. Sie können in den Einstellungen.                                                                                                    |                        |          |              |                    |
| Nontrolle in den Browser<br>Ihres verwendeten Browse<br>grundsätzlich überprüfen<br>- Gehen Sie zu den Browse<br>Dreipunkt-Menü klicken<br>erreichen Sie dies über c<br>- Die Berechtigungen für d<br>"Website-Einstellungen",<br>manchen Browsern als Un<br>- Wählen Sie das entsprec<br>für die verwendete Webse<br>blockiert sein.<br>- Prüfen Sie Ihre blockierte<br>- Wenn Sie eine vorhande<br>klicken Sie rechts neben c | -Einstellungen Sie konnen in den Einstellungen<br>ers die Berechtigungen für Kamera und Mikrofon auch<br>:<br>er-Einstellungen, indem Sie rechts oben auf das<br>nd den Menüpunkt "Einstellungen" wählen. In Safari<br>las Menü "Safari"<br>die Geräte erhalten in der Rubrik "Websites",<br>"Websiteberechtigungen" oder "Berechtigungen" (bei<br>iterpunkt von "Datenschutz und Sicherheit").<br>hende Gerät aus und überprüfen Sie die Einstellungen<br>eite. Das entsprechende Gerät darf für die Seite nicht<br>en und zugelassenen Websites.<br>ne Blockierung oder Berechtigung entfernen möchten,<br>der Website auf "Löschen". |                        |          |              |                    |